## FogegNet futtatása Windows 7 alatt

Vista vagy Windows 7 operációs rendszerre telepített program használatakor a FogegNet-nek – ha a beállítások ezt kérik – rendszergazdai jogosultságot kell adni, különben nem tud a saját adatbázisába írni, ami elengedhetetlen a program működéséhez.

|    | Megnyitás                                            |  |  |  |  |
|----|------------------------------------------------------|--|--|--|--|
|    | Kompatibilitási problémák megoldása                  |  |  |  |  |
|    | A fájlt tartalmazó mappa megnyitása                  |  |  |  |  |
|    | Futtatás rendszergazdaként                           |  |  |  |  |
|    | MediaInfo                                            |  |  |  |  |
| ₫. | Vizsgálat a Microsoft Security Essentials programmal |  |  |  |  |
|    | Rögzítés feloldása a tálcán                          |  |  |  |  |
|    | Rögzítés a Start menüben                             |  |  |  |  |
|    | Korábbi verziók visszaállítása                       |  |  |  |  |
|    | Küldés                                               |  |  |  |  |
|    | Kivágás                                              |  |  |  |  |
|    | Másolás                                              |  |  |  |  |
|    | Parancsikon létrehozása                              |  |  |  |  |
|    | Törlés                                               |  |  |  |  |
|    | Átnevezés                                            |  |  |  |  |
| (  | Tulajdonságok                                        |  |  |  |  |

Kattintsunk jobb gombbal az asztalon vagy a tálcán elhelyezett parancsikonra. Választhatjuk közvetlenül innét jobb gombos klikkelés után a Futtatás rendszergazdaként sort, vagy a Tulajdonságok (legalul) menü megnyitásával a Parancsikon fület.

| 🛣 FOGEGNET - tulajdonságok                      |                                                                                                    |
|-------------------------------------------------|----------------------------------------------------------------------------------------------------|
| Biztonság Részletek Előző verziók               |                                                                                                    |
| Általános Parancsikon Kompatibilitás            |                                                                                                    |
| FOGEGNET                                        |                                                                                                    |
| Cél típusa: Alkalmazás                          |                                                                                                    |
| Cél helye: FOGEGnet                             |                                                                                                    |
| Cél: rogr/m Files (x86)\FOGEGnet\FOGEGNet.exe"  |                                                                                                    |
| Indítás helye: "C Program Files (x86)\FOGEGnet" |                                                                                                    |
| Billentyúparancs: Nincs                         | Speciális tulajdonságok                                                                                                    |
| Futtatás: Mormál ablak 🔹                        |                                                                                                    |
| Megjegyzés:                                     | Válassza ki a parancsikonhoz tartozó speciális tulajdonságokat.                                                                               |
| Fájl helyének megnyitása Ikoncsere Speciális    | 🕼 Futtatás rendszergazdaként                                                                                                    |
|                                                 | zzel a lehetőséggel a parancskont rendszergazdaként futtathatja,<br>niközben számítógépét és adatait védi az iletéktelen<br>tavékenységektől. |
|                                                 | 🕑 Futaitás külön memóriaterületen                                                                                                    |
| OK Mégse Alkalmaz                               | OK Mégse                                                                                                    |
|                                                 |                                                                                                    |

A parancsikon **Speciális** fülén tegyünk pipát **Futtatása rendszergazdaként** sor jelölő négyzetébe, majd OK.

Ha azt sem akarjuk, hogy minden esetben ezt a műveletet megismételjük, és ne jelenje meg az alábbi ablak, akkor **Felhasználói fiókok felügyelete** beállításnál a csúszkát húzzuk alulra. Ekkor a program minden kíváncsiskodás nélkül el fog indulni.

| 🄫 Felh                                 | asználói fiókok felügyelete                                                                                            | <u> </u>        |  |  |  |
|----------------------------------------|----------------------------------------------------------------------------------------------------|-----------------|--|--|--|
| 1                                      | Engedélyezi, hogy az ismeretlen gyártótól származó<br>következő program módosításokat hajtson végre a<br>számítógépen? |                 |  |  |  |
|                                        | Program neve: fogeg.EXE<br>Gyártó: <b>Ismeretlen</b><br>Fájl eredete: Letöltve az internetről                          |                 |  |  |  |
| Részletek megjelenítése      Igen  Nem |                                                                                                    |                 |  |  |  |
|                                        | Értesítések megjelenésének mó                                                                                          | <u>dosítása</u> |  |  |  |

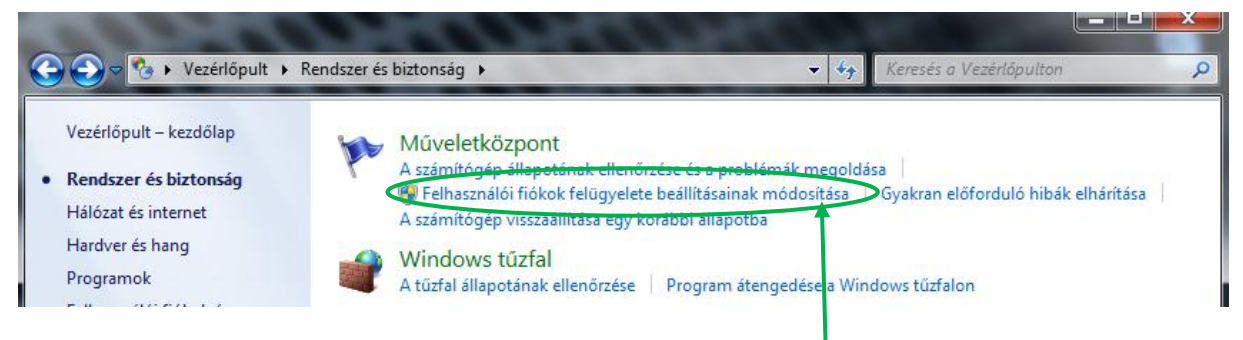

Ezzel a beállítással minden a megszokottként fog működni.

| 😯 Felhasználói fiókok felügyelete beá                                                                                                    | illításai                                                                                                    |                  |  |  |  |  |  |
|----------------------------------------------------------------------------------------------------|----------------------------------------------------------------------------------------------------|------------------|--|--|--|--|--|
| Itt adható meg, ho<br>változtatásokról<br>A Felhasználói fiókok fel<br>módosításokat hajtsana<br>További tudnivalók a Fe                                                                                                    | gy mikor jelenjen meg értesítés a számítógépen vég<br>ügyelete eszközzel megakadályozható, hogy az esetleg káros prograr<br>k végre a számítógépen.<br>Ihasználói fiókok felügyelete szolgáltatás beállításairól | rehajtott<br>nok |  |  |  |  |  |
| Mindig kérek értesíté                                                                                                    | ést                                                                                                    |                  |  |  |  |  |  |
| - [ -                                                                                                    | Soha nem kérek értesítést, ha:                                                                                                    |                  |  |  |  |  |  |
|                                                                                                    | <ul> <li>Valamely program szoftvert próbál telepíteni, vagy<br/>módosításokat próbál végrehajtani a számítógépen</li> <li>Módosítom a Windows beállításait</li> </ul>                                            | E                |  |  |  |  |  |
|                                                                                                    | Nem ajánlott. Csak akkor válassza ezt, ha olyan<br>programokat kell használnia, amelyek azért nincsenek<br>hitelesítve a Windows 7 rendszerhez, mert nem<br>támogatják a felhasználói fiókok felügyeletét.       |                  |  |  |  |  |  |
| Soha nem kérek értesítést                                                                                                    |                                                                                                    |                  |  |  |  |  |  |
|                                                                                                    |                                                                                                    | -                |  |  |  |  |  |
| General Contraction of the second second sec |                                                                                                    |                  |  |  |  |  |  |